# Написание схем реализаций предоставления услуг в электронном виде

# Содержание

| Введение                                                    | 3              |
|-------------------------------------------------------------|----------------|
| Цель, назначение и состав документа                         | 3              |
| Необходимые сведения в случае отсутствия услуги/организации | <u>в РГУ 3</u> |
| Список сокращений                                           | 4              |
| 1. Состав схемы реализации                                  | 5              |
| 1.1. Служебная информация об услуге                         | 5              |
| 1.2. Шаблоны оплаты                                         | 8              |
| 1.3. Описание действий участников процесса                  | 8              |
| 1.3.1. Варианты подписи заявления                           | 9              |
| 1.4. Перечень передаваемых параметров (описание полей)      | 10             |
| <u>1.4.1. Типы полей</u>                                    | 11             |
| 1.5. Описание клонируемых полей (таблиц)                    | 15             |
| 1.6. Описание справочников                                  | 16             |
| 1.7. Использование межведомственных запросов                | 16             |
| 1.8. Шаблоны печатных форм                                  | 17             |
| 2. Общие рекомендации при разработке схемы реализации       | 18             |
| Пример схемы реализации                                     | 20             |
| Таблица 1.1 – Служебная информация                          | 20             |
| Таблица 1.3 – Шаблоны оплаты                                | 20             |
| Таблица 1.3 – Описание действий участников процесса         | 21             |
| <u>Таблица 1.4 – Перечень передаваемых параметров</u>       | 21             |
| Таблица 1.5 – Иные документы                                | 28             |
| Таблица 1.6 — Межведомственные запросы                      | 28             |
| Шаблон печатной формы для физического лица                  | 28             |

### Введение

### Цель, назначение и состав документа

Документ содержит описание действий пользователей по созданию схемы реализации услуги для перевода ее в электронный вид на региональном портале услуг.

Руководство пользователя предназначено для сотрудников ведомств Тюменской области, задействованных в процессе перевода услуг в электронный вид.

Для разработки схемы реализации электронной формы подачи заявления необходимо

- наличие утвержденного регламента услуги;
- наличие услуги в РГУ. В случае отсутствия услуги или организации
   в РГУ необходимо предоставить информацию, описанную в следующем пункте.

### Необходимые сведения в случае отсутствия услуги/организации в РГУ

В случае отсутствия услуги в РГУ необходимо предоставить следующую информацию:

- Наименование услуги
- Сроки оказания услуги (срок предоставления, максимальный срок ожидания в очереди, срок регистрации запроса)
- Категории получателей (физические лица, юридические лица, индивидуальные предприниматели)
- Основания для оказания услуги
- Основания для отказа в предоставлении услуги
- Результат оказания услуги

В случае отсутствия организации, предоставляющей услугу необходимо предоставить следующую информацию:

- Наименование организации
- Интернет-сайт (не обязательно)

- Руководитель
- Контакты
- Режим работы

# Список сокращений

Список сокращений представлен в таблице 1.

# Таблица 1 – Список сокращений

| №<br>п/п | Термин | Описание                                       |
|----------|--------|------------------------------------------------|
| 1.       | КЭП    | Квалифицированная электронная подпись          |
| 2.       | ПУ ТО  | Портал услуг Тюменской области                 |
| 3.       | ЭП     | Электронная подпись                            |
| 4.       | ЕСИА   | Единая система идентификации и аутентификации  |
| 5.       | СНИЛС  | Страховой номер индивидуального лицевого счета |
| 6.       | ППУ    | Портал поставщиков услуг                       |
| 7.       | ЭПЗ    | Электронная запись на прием                    |

### 1. Состав схемы реализации

Схема реализации составляется на одну подуслугу (процедуру из РГУ). Если в РГУ услуга имеет несколько процедур, то схема реализации составляется для каждой отдельной подуслуги (процедуры).

Основные блоки схемы реализации:

- 1. Служебная информация об услуге;
- 2. Оплата;
- 3. Описание действий участников процесса;
- 4. Перечень передаваемых параметров (описание полей);
- 5. Описание клонируемых полей (таблиц);
- 6. Описание справочников;
- 7. Шаблоны печатных форм.

Если для реализации блок не используется, это явно указывается в схеме.

# 1.1. Служебная информация об услуге

Блок, описывающий служебную информацию об услуге, представлен в таблице 2. В данном блоке располагается информация о владельце услуги (ведомстве), наименовании услуги, наименовании подуслуги (процедуры), номере услуги в РГУ, номере подуслуги (процедуры) в РГУ, количестве заявителей, категориях получателей, уровне доступа, ЭПЗ, оплате, количестве заявлений за последние 12 месяцев и ответственном за услугу лице.

Таблица 2 – Служебная информация об услуге

| Владелец услуги               | Указывается наименование владельца услуги                   |
|-------------------------------|-------------------------------------------------------------|
| (ведомство)                   | (ведомства) (рис. 1)                                        |
| Наименование услуги по<br>РГУ | Указывается наименование услуги по РГУ (рис.1).             |
| Номер услуги в РГУ            | Указывается уникальный идентификатор услуги из РГУ (рис. 1) |
| Наименование подуслуги        | Указывается наименование процедуры по РГУ                   |
| (процедуры) по РГУ            | (рис. 2)                                                    |

| Номер подуслуги<br>(процедуры) в РГУ                                    | Указывается идентификатор процедуры из РГУ<br>(рис. 2)                                                                                                    |
|-------------------------------------------------------------------------|----------------------------------------------------------------------------------------------------|
| Категории получателей                                                   | Указывается категории получателей из РГУ (рис.<br>3)                                                                                                    |
| Количество заявителей                                                   | Указывается количество заявителей: услуга с<br>одним заявителем или с несколькими заявителями<br>(мультиподпись).<br>Мультиподпись – это возможность подать и<br>подписать заявление несколькими заявителями. В<br>этом случае первым заявителем заполняется<br>заявление и указываются СНИЛС всех остальных.                                                                                         |
| Уровень доступа<br>заявителей                                           | <ul> <li>Необходимо указать минимальный уровень<br/>учетной записи для доступа к услуге:</li> <li>1) Упрощенная;</li> <li>2) Стандартная;</li> <li>3) Подтвержденная;</li> <li>4) Подтвержденная (КЭП) – авторизация с<br/>помощью средства электронной подписи.</li> <li>Подробное описание уровней учетных записей<br/>содержится в руководстве по регистрации и<br/>авторизации в ЕСИА.</li> </ul> |
| ЭПЗ                                                                     | Да/Нет                                                                                                    |
| Оплата                                                                  | Да/Нет                                                                                                    |
| Количество заявлений за<br>последние 12 месяцев                         | Необходимо указать количество поданных<br>заявлений по данной услуге за последние 12<br>месяцев. В случае, если услуга не оказывалась<br>ранее, необходимо указать «Новая услуга».                                                                                                    |
| Ответственное лицо,<br>контакты (ФИО,<br>электронная почта,<br>телефон) | Указывается ФИО, электронная почта, телефон<br>ответственного лица. По указанным контактам<br>будет направлена услуга для тестирования.                                                                                                    |

| Реестр государственных и<br>муниципальных услуг | Тюменская область Региональный уровень 🎢 Все ведомства выбранной территории        | smev s. s. 🔅 ラ 🚺 🚷 🕞                   |
|-------------------------------------------------|------------------------------------------------------------------------------------|----------------------------------------|
| Вернуться к услугам                             |                                                                                    | Найти                                  |
|                                                 | Услуга: Прием отчетов о защите лесов                                               |                                        |
| Основные сведения                               |                                                                                    |                                        |
| Сведения о консультировании                     |                                                                                    | ИДЕНТИФИКАТОР: 720000000160492268      |
| Досудебное обжалование                          | Основные сведения                                                                  | АДМИНИСТРАТИВНЫЙ УРОВЕНЬ: Региональный |
| Участники и межведомственность                  |                                                                                    |                                        |
| нпа                                             |                                                                                    |                                        |
| Рабочие документы                               | There are to a sugare necos                                                        |                                        |
| Критерии принятия решений                       | краткое наименование: • @                                                          |                                        |
| Административные процедуры                      | Прием отчетов о защите лесов                                                       |                                        |
| Процедуры взаимодействия с<br>заявителями       | сокращенное наименование для инфокиосков: 0                                        |                                        |
| Формы контроля                                  | отчет защита лесов                                                                 |                                        |
| Требования к местам предоставления              | уровень доступности: 🛛                                                             |                                        |
| Административный регламент                      | (не выбрано)                                                                       |                                        |
|                                                 | АДРЕС В СЕТИ ИНТЕРНЕТ: 🛛                                                           |                                        |
|                                                 | ОТВЕТСТВЕННЫЙ ОРГАН ВЛАСТИ: * 🥹<br>Департамент лесного комплекса Тюменской области |                                        |

Рисунок 1 – Служебная информация об услуге в РГУ (владелец, номер и

наименование услуги)

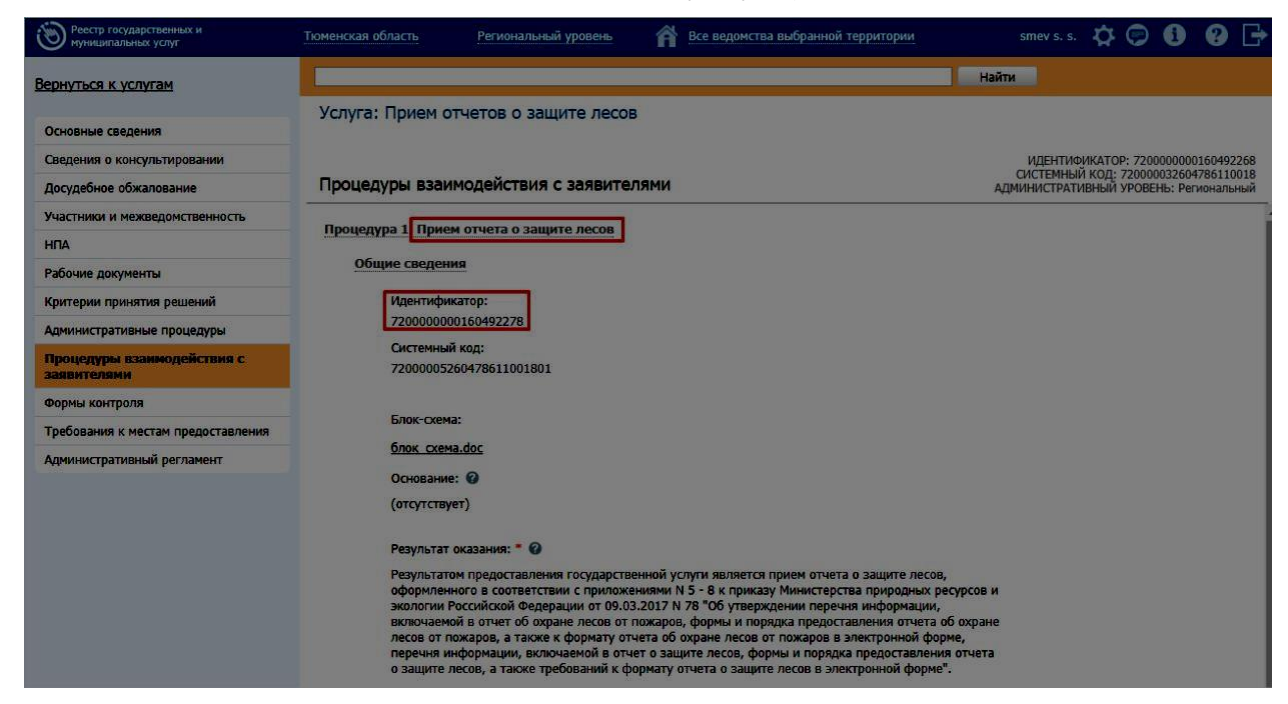

Рисунок 2 – Служебная информация об услуге в РГУ (наименование и номер подуслуги)

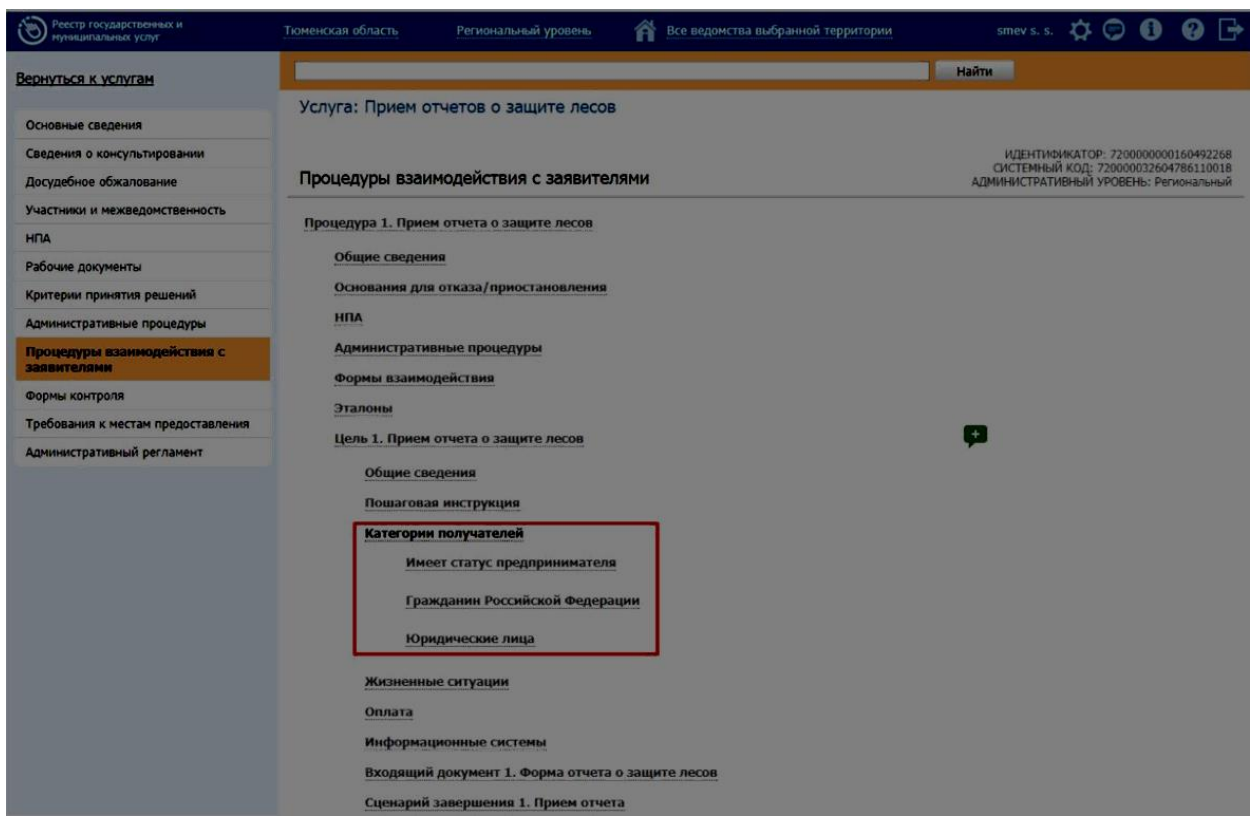

Рисунок 3 – Служебная информация об услуге в РГУ (категории получателей)

### 1.2. Шаблоны оплаты

Данный блок содержит информацию о шаблонах платежей и необходим в случае, если услуга платная. Блок представлен в виде таблицы, содержащей информацию о шаблонах платежей, и состоит из следующих столбцов:

- «Код» код шаблона платежа.
- «Наименование» название шаблона платежа.
- «Тип» тип платежа: авансовый, начисление.
- «Вид» вид платежа: в бюджет, коммерческий.

• «Условие» – условие, при котором должен активироваться данный шаблон платежа. <u>Условие возможно только для</u> авансовых платежей.

Описание шаблонов оплаты представлено в таблице 1.2 приложения А.

#### 1.3. Описание действий участников процесса

В данном блоке описывается поэтапный процесс получения услуги заявителем. Как правило, у большинства услуг этот раздел идентичен и включает следующие этапы:

 Заявитель авторизуется на портале по логину / паролю или карте через ЕСИА;

2) Заявитель выбирает услугу «Наименование услуги по РГУ»;

 Заявителю отображается веб-форма с перечнем требуемых полей для заполнения;

4) Заявитель заполняет форму;

5) Заявитель нажимает кнопку «Вперед»;

6) \*Заявитель указывает СНИЛС остальных заявителей;

7) Заявитель выбирает способ оповещения;

 Заявителю отображается сформированное заявление на предоставление услуги;

9) Заявитель подписывает заявление КЭП/ЭП/нет подписи/

необязательная КЭП и отправляет его в «Наименование ведомства»;

10) Система оповещает гражданина о статусе отправки заявления (статус «Ваше заявление отправлено» или информация об ошибке при отправке заявления).

11) \*При успешной отправке заявления первым заявителем, остальные заявители подписывают заявление.

\*Этапы указываются для услуг с мультиподписью (с несколькими заявителями).

#### 1.3.1. Варианты подписи заявления

Существует насколько вариантов подписи заявления:

1) КЭП – обязательная квалифицированная электронная подпись.

 Необязательная КЭП – необязательная квалифицированная электронная подпись по желанию заявителя.

3) ЭП – простая электронная подпись (СНИЛС и ФИО);

#### 4) Нет подписи – заявление не подписывается.

#### 1.4 Перечень передаваемых параметров (описание полей)

Перечень передаваемых параметров описывает поля и группы, которые должны быть отображены для заполнения на электронной форме подачи заявления. Данные указываются в том порядке, в котором они должны отображаться на форме. Для групп необходимо обозначить начало и конец, также можно указать комментарий и настройку отображения, допускается вложенность групп. Например, группа «Физическое лицо» отображается только в случае, если в справочнике «Статус заявителя» выбрано значение «Физическое лицо». Пример отображения группы на портале представлен на рисунке 5.

Описание полей представляется в виде таблицы, состоящей из следующих возможных столбцов:

• «Наименование» – название поля, которое будет отображаться на форме подачи заявления;

• «Формат» – тип поля (все возможные типы приведены в таблице 3);

• «Обязательность» – необходимость заполнения поля в обязательном порядке. Обычно указываются значения «Да» или «Нет», также возможно указать правило на обязательность. Например, настройка обязательности для поля «Населенный пункт»: «Поле обязательно для заполнения, если поле «Город» не заполнено».

 «Доп. требования» – дополнительные требования к полю, например, настройка отображения, маска ввода, ограничение на количество вводимых символов, автозаполнение. Пример: «Поле активно, если выбран Способ выплаты «Через банк»;

10

• «Подсказка для отображения на форме заявителю» – уточняющий комментарий к полю, пример заполнения для отображения на форме подачи заявления;

• «Возможные значения» - список значений для справочника, значение поля по умолчанию. Значения справочников также можно вынести в отдельные таблицы.

### 1.4.1. Типы полей

Все возможные типы полей для размещения на форме подачи заявления представлены в таблице 3. Отображение различных типов полей на портале представлено на рисунках 4 – 9.

### Таблица 3 – Типы полей

| Тип                         | Описание                                                                                                    |
|-----------------------------|----------------------------------------------------------------------------------------------------|
| Строка                      | Поле с типом строка обладает ограничением по<br>умолчанию в 255 символов, это максимальная длина<br>поля. Например, «Фамилия».                                                                                                    |
| Текст                       | Поле с типом текст обладает ограничением по<br>умолчанию в 255 символов, при необходимости можно<br>указать больше. Например, «Адрес регистрации».                                                                                                    |
| Дата                        | Используется для указания даты. Например, «Дата рождения». Также возможно указание даты со временем. Например, «Дата и время оплаты государственной пошлины».                                                                                                    |
| Чекбокс (Да/Нет)            | Используется для полей, в которых предоставляется возможность поставить отметку (галочку). Например, «Заявление подается представителем».                                                                                                    |
| Информационное<br>сообщение | Информационное сообщение отображается в виде<br>обычного текста. Используется для размещения важной<br>информации для прочтения заявителем, не требующей<br>подтверждения о прочтении.                                                                                                    |
| Справочник                  | Используется для полей, в которых необходимо выбрать<br>одно из предложенных значений. Обычно справочник<br>отображается на форме в виде выпадающего списка,<br>также есть возможность его представления в виде радио-<br>баттонов. Например, «Статус заявителя» с возможными<br>значениями «Физическое лицо» и «Юридическое лицо». |

| Мультиселект<br>(справочник с<br>возможностью<br>выбора нескольких<br>значений) | Используется для полей, в которых необходимо предоставить пользователю возможность выбора нескольких значений. Например, «Места охоты».                                                                                                    |
|---------------------------------------------------------------------------------|----------------------------------------------------------------------------------------------------|
| Файл                                                                            | Описывает поле для загрузки файла. Например,<br>«Фотография». Файл может быть без подписи, с<br>обязательной подписью и подписью по желанию<br>заявителя (необязательной). Для поля данного типа есть<br>возможность ограничения по размеру и расширению<br>файла. |
| Таблица                                                                         | Поле с типом таблица также называется динамическим массивом или клонируемым полем. Таблица в свою очередь состоит из других полей, которые описываются в блоке клонируемых таблиц. Например, «Сведения о членах семьи».                                            |

| 1             | Получа       | атель*       |       |       |        |        |      |                          |
|---------------|--------------|--------------|-------|-------|--------|--------|------|--------------------------|
| $\downarrow$  | Дег          | артам        | енти  | мущес | ственн | ых отн | юшен | ий Тюменской области 🗸 🗸 |
| О Заявление   | Строка       | ока          |       |       |        |        |      |                          |
| 2 Оповещение  | Текст        |              |       |       |        |        |      |                          |
|               | a63<br>a63   | ац 1<br>ац 2 |       |       |        |        |      |                          |
| Подтверждение |              |              |       |       |        |        |      | A                        |
|               | Дата<br>02.1 | 09.201       | 7 💼   | Ì     |        |        |      |                          |
| 4 Готово      | <            | Сент         | гябрь | • 20  | )17    | T      | >    |                          |
| 1             | Пн           | Вт           | Ср    | Чт    | Πτ     | Сб     | Вс   | $\odot$                  |
|               |              |              |       |       | 1      | 2      | 3    |                          |
|               | 4            | 5            | 6     | 7     | 8      | 9      | 10   | 2                        |
|               | 11           | 12           | 13    | 14    | 15     | 16     | 17   |                          |
|               | 18           | 19           | 20    | 21    | 22     | 23     | 24   |                          |
|               | 25           | 26           | 27    | 28    | 29     | 30     |      |                          |

Рисунок 4 – Типы полей на портале (справочник ведомств, строка, текст, дата)

| 1 | Группа 1                                |            |
|---|-----------------------------------------|------------|
|   | Дата и время                            |            |
|   | 02.09.2017 🛗 13 : 12                    |            |
|   | Чекбокс                                 |            |
| 2 | Группа 2                                | $\bigcirc$ |
|   | Внимание! Это информационное сообщение. |            |
|   | Справочник                              |            |
|   | Юридическое лицо 🗸                      |            |
|   | Возможен выбор только одного значения   |            |
|   | Вложенная группа в группу 2             | ~          |

Рисунок 5 – Типы полей (дата со временем, чекбокс, информационное сообщение, справочник) и группы (в том числе вложенные)

| Тест.docx                    |                  | Обзор |
|------------------------------|------------------|-------|
| Загрузите файл с расширением | .pdf или .doc    |       |
| блица                        |                  |       |
| Строка                       | Справочник       |       |
| строка 1                     | Юридическое лицо |       |
| строка 2                     | Физическое лицо  |       |
| строка 3                     | Юридическое лицо |       |

Рисунок 6 – Типы полей (файл, таблица)

| Строка:     |           |        |   | Бзор |
|-------------|-----------|--------|---|------|
| строка 1    |           |        |   |      |
| Справочник: |           |        |   |      |
| Юридическое | лицо      |        | ~ |      |
|             |           |        |   |      |
|             | Сохранить | Отмена |   |      |

Рисунок 7 – Типы полей (строка таблицы)

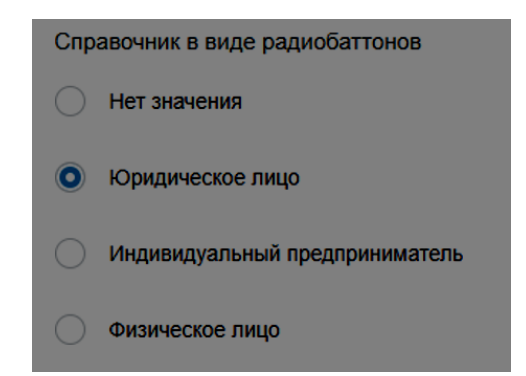

Рисунок 8 – Типы полей (справочник в виде радиобаттонов)

| Справочник-мультиселект                              |
|------------------------------------------------------|
| Лысуха                                               |
| 🖸 Перепел                                            |
| Селезень утки (в весенний период)                    |
| 🕑 Тетерев                                            |
| Голуби                                               |
| Гуси                                                 |
| 🕑 Куропатка (в т.ч. белая)                           |
| Рябчик                                               |
| Утки                                                 |
| Болотно-луговая дичь                                 |
| Горлицы                                              |
| Гуси, за исключением гусей серых (в весенний период) |
| Глухарь                                              |
| Вальдшнеп (в весенний период)                        |
| Вальдшнеп                                            |
| Возможен выбор нескольких значений                   |

Рисунок 9 – Типы полей (мультиселект)

# 1.5. Описание клонируемых полей (таблиц)

Блок описания клонируемых полей по структуре идентичен перечню передаваемых параметров и необходим в случае, если поле на форме должно отображаться в виде таблицы с возможностью добавления нескольких строк. В описании основных полей должна быть ссылка на таблицу с описанием полей таблицы. Пример представлен в таблице 1.5 приложения А.

#### 1.6 Описание справочников

Значения справочников могут быть вынесены в отдельный блок схемы реализации. Для услуг, заявления которых уходят во внешнюю информационную систему, помимо значений справочников необходимо указать их коды. Также значения справочников могут быть перечислены в блоке описания передаваемых параметров. Пример описания справочника «Вид животных ресурсов» представлен в таблице 4.

| Код | Значение |
|-----|----------|
| 14  | Кабан    |
| 56  | Лось     |
| 73  | Косуля   |
| 84  | Заяц     |

#### 1.7. Межведомственные запросы

В случае, если для предоставления услуги необходимо получить дополнительные сведения из других ведомств, следует указать наименование межведомственных запросов, в рамках которых они запрашиваются, и ведомств, которые их предоставляют. Актуальный список межведомственных запросов находится на Портале органов государственной власти Тюменской области (<u>https://admtyumen.ru/</u>, Общество, Информатизация, Перечень государственных и муниципальных услуг Тюменской области, Документы, необходимые для оказания услуг (СМЭВ)) Пример списка межведомственных запросов представлен в таблице 5.

Таблица 5 – Межведомственные запросы

| Наименование       | Наименование           | Поставщик сведений |
|--------------------|------------------------|--------------------|
| услуги / подуслуги | межведомственного      | межведомственного  |
| (процедуры)        | запроса                | запроса            |
| Услуга 1           | Выписки из ЕГРЮЛ по    | ФНС                |
|                    | запросам органов       |                    |
|                    | государственной власти |                    |

### 1.8. Шаблон печатных форм

Для возможности распечатать заявление в ППУ в схему реализации необходимо добавить шаблон печатной формы. Рекомендуется составлять шаблон в виде таблиц для удобства. Шаблон представляет собой статичный текст с пропусками для вставки данных из заявления. В шаблоне желательно указать наименования полей, данные из которых необходимо подставить. Печатную форму заявления можно включить в схему реализации в виде приложения или направить отдельным файлом вместе со схемой. Пример представлен в приложении А.

### 2. Общие рекомендации при разработке схемы реализации

При разработке схемы реализации важно учесть следующие правила (состав полей может различаться):

- 1. В начале заявления вне групп может располагаться справочник с выбором ведомства получателя услуги.
- 2. Заявление делится на две группы «Данные о заявителе» и «Данные по заявлению».
- 3. Группа «Данные о заявителе» может содержать следующие поля и группы:
  - 3.1.Справочник с выбором статуса заявителя. Состав справочника должен совпадать с описанными для услуги статусами в РГУ.
  - 3.2.Группа «Физическое лицо, индивидуальный предприниматель»
    - 3.2.1. Фамилия, имя, отчество, место жительства, место регистрации, группа «Данные документа, удостоверяющего личность», контактная информация, от кого подается заявление (самостоятельно, представитель), группа «Данные о представителе заявителя».
  - 3.3.Группа «Юридическое лицо»
    - 3.3.1. Информация о юридическом лице.

4. В группе «Данные по заявлению» располагаются данные, относящиеся непосредственно к подаваемому заявлению. Следует придерживаться следующих рекомендаций:

- 4.1. Делить большие блоки данных по смыслу на группы.
- 4.2.Вместо справочника «Да/нет» использовать поле с типом чекбокс (галочка).
- 5. В конце заявления последним может располагается поле «Согласие на обработку персональных данных».
- Поля, в которых теоретически возможен ввод большого объема информации (адреса, примечания и т.д.) делать с типом «Текст», а не «Строка».

7. Явно указывать место начала и окончания группы.

Подготовленная Исполнительным органом государственной власти схема реализации направляется в Департамент информатизации Тюменской области в системе электронного документооборота и делопроизводства по типовому маршруту «Согласование схемы реализации». Иные заявители направляют схему офциальным письмом в адрес Департамента информатизации Тюменской области.

Департамент информатизации Тюменской области ежемесячно формирует план по реализации услуг для ГКУ ТО «ЦИТТО».

Замечания ГКУ ТО «ЦИТТО» к полученным схемам реализации направляются в по средством типового маршрута или на электронную почту в рабочем порядке ответственным лицам от органа власти, указанным в запросе.

Тестирование услуги, реализованной в тестовом и продуктивных контурах, осуществляется ответственным лицом от органа власти, указанным в качестве исполнителя официального письма.

20

# 1. Приложение А

# Пример схемы реализации

# Таблица 1.1 – Служебная информация

| Владелец услуги<br>(ведомство)                                       | Департамент имущественных отношений<br>Тюменской области                                                                                    |
|----------------------------------------------------------------------|----------------------------------------------------------------------------------------------------|
| Наименование услуги по РГУ                                           | Внесение изменений в договор аренды земельного<br>участка в части изменения условия о виде<br>разрешенного использования земельного         |
| Номер услуги в РГУ                                                   | 720000010000312785                                                                                                    |
| Наименование подуслуги<br>(процедуры) по РГУ                         | Внесение изменений в договор аренды земельного<br>участка в части изменения условия о виде<br>разрешенного использования земельного участка |
| Номер подуслуги (процедуры) в<br>РГУ                                 | 720000010000312871                                                                                                    |
| Количество заявителей                                                | Услуга с одним заявителем                                                                                                    |
| Категории получателей                                                | <ul> <li>Физическое лицо</li> <li>Юридическое лицо</li> <li>Индивидуальный предприниматель</li> </ul>                                       |
| Уровень доступа                                                      | Подтвержденная                                                                                                    |
| ЭПЗ                                                                  | Нет                                                                                                    |
| Оплата                                                               | Нет                                                                                                    |
| Количество заявлений за последние<br>12 месяцев                      | 1500                                                                                                    |
| Ответственное лицо,<br>контакты (ФИО, электронная<br>почта, телефон) | Иванов Иван Иванович<br>89998887766<br>test@test.test                                                                                       |

# Таблица 1.2 – Шаблоны оплаты

| Код                      | Наименование     | Тип       | Вид      | Условие                                                                                                |
|--------------------------|------------------|-----------|----------|----------------------------------------------------------------------------------------------------|
| AAAA0016b<br>b0004710003 | Госпошлина<br>ФЛ | Авансовый | В бюджет | Активен в случае,<br>если в справочнике<br>«Статус заявителя»<br>выбрано значение<br>«Физическое лицо» |
| AAAA0016b<br>b0004710004 | Госпошлина<br>ЮЛ | Авансовый | В бюджет | Активен в случае,<br>если в справочнике<br>«Статус заявителя»                                          |

|  |  | выбрано значение<br>«Юрилическое липо» |
|--|--|----------------------------------------|
|  |  |                                        |

# Таблица 1.3 – Описание действий участников процесса

| N⁰    | Описание действий участников процесса                                                                                                    |
|-------|----------------------------------------------------------------------------------------------------|
| п./п. |                                                                                                    |
| 1.    | Заявитель авторизуется на РПГУ по логину/паролю или карте через ЕСИА;                                                                                                    |
| 2.    | Заявитель выбирает услугу «Внесение изменений в договор аренды земельного<br>участка в части изменения условия о виде разрешенного использования земельного<br>участка»; |
| 3.    | Заявителю отображается веб-форма с перечнем требуемых полей для заполнения;                                                                                              |
| 4.    | Заявитель заполняет форму;                                                                                                    |
| 5.    | Заявитель нажимает кнопку «Вперед»;                                                                                                    |
| 6.    | Заявитель выбирает способ оповещения;                                                                                                    |
| 7.    | Заявителю отображается сформированное заявление на предоставление услуги;                                                                                                |
| 8.    | Заявитель подписывает заявление КЭП и отправляет его в «депортамент имущественных отношений Тюменской области»                                                           |
| 9.    | Система оповещает заявителя о статусе отправки заявления (статус «Ваше заявление отправлено» или информация об ошибке при отправке заявления).                           |

# Таблица 1.4 – Перечень передаваемых параметров

| Наименовани<br>е           | Формат                                                                                                    | Обяза<br>тельн<br>ость | Возможные<br>значения                                                   | Доп.<br>требования | Подсказк<br>а для<br>отображе<br>ния на<br>форме<br>заявител<br>ю |  |  |
|----------------------------|----------------------------------------------------------------------------------------------------|------------------------|-------------------------------------------------------------------------|--------------------|-------------------------------------------------------------------|--|--|
|                            |                                                                                                    | Группа                 | «Данные заявителя»                                                      |                    |                                                                   |  |  |
| Статус<br>заявителя        | Справочник                                                                                                    | Да                     | Физическое лицо<br>Юридическое лицо<br>Индивидуальный<br>преприниматель |                    |                                                                   |  |  |
| Группа «Фи<br>активна, ес. | Группа «Физическое лицо или индивидуальный предприниматель» (группа полей<br>активна, если в поле «Статус заявителя» выбран вариант «Физическое лицо» или<br>«Индивидуальный предприниматель») |                        |                                                                         |                    |                                                                   |  |  |
| Фамилия                    | Строка                                                                                                    | Дa                     |                                                                         |                    |                                                                   |  |  |
| Имя                        | Строка                                                                                                    | Дa                     |                                                                         |                    |                                                                   |  |  |
| Отчество                   | Строка                                                                                                    | Нет                    |                                                                         |                    | При<br>наличии                                                    |  |  |
| Место<br>жительства        | Строка                                                                                                    | Да                     |                                                                         |                    | Указывает<br>ся<br>почтовый<br>индекс,                            |  |  |

|                                                                                                    |                |                   |                                                             |                                    | наименова<br>ние<br>региона,<br>района,<br>города,<br>села,<br>иного<br>населенно<br>го пункта,<br>улицы,<br>номер<br>дома,<br>корпуса,<br>квартиры,<br>комнаты |
|----------------------------------------------------------------------------------------------------|----------------|-------------------|-------------------------------------------------------------|------------------------------------|----------------------------------------------------------------------------------------------------|
| Телефон для<br>связи                                                                                                  | Строка         | Нет               |                                                             |                                    |                                                                                                    |
| Почтовый<br>адрес                                                                                                    | Строка         | Нет               |                                                             |                                    |                                                                                                    |
| Адрес<br>электронной<br>почты                                                                                         | Строка         | Нет               |                                                             |                                    |                                                                                                    |
| ИНН                                                                                                    | Строка         | Нет               |                                                             |                                    |                                                                                                    |
| Заявление<br>подается                                                                                                 | Справочник     | Да                | Заявителем<br>самостоятельно<br>Представителем<br>заявителя |                                    |                                                                                                    |
| Группа «Дан                                                                                                    | ные представит | геля заян<br>пред | зителя (физического л<br>цпринимателя)»                     | ица или индивид                    | уального                                                                                                    |
| Фамилия<br>представителя                                                                                              | Строка         | Да                | Поле активно,                                               | Поле активно, если в поле          |                                                                                                    |
| Имя<br>представителя                                                                                                  | Строка         | Да                |                                                             | «Заявление<br>подается»<br>выбрано |                                                                                                    |
| Отчество<br>представителя                                                                                             | Строка         | Нет               |                                                             | «Представителе<br>м заявителя»     | При<br>наличии                                                                                                    |
| Адрес<br>представителя                                                                                                | Строка         | Да                |                                                             |                                    |                                                                                                    |
| Основание<br>законного<br>представительс<br>тва                                                                       | Строка         | Нет               |                                                             |                                    |                                                                                                    |
| Конец группы «Данные представителя заявителя (физического лица или индивидуального предпринимателя)»                  |                |                   |                                                             |                                    |                                                                                                    |
| Конец г                                                                                                    | руппы «Физиче  | еское ли          | цо или индивидуальны                                        | ый предпринимат                    | ель»                                                                                                    |
| Группа «Юридическое лицо» (группа полей активна, если в поле «Статус заявителя»<br>выбран вариант «Юрилическое липо») |                |                   |                                                             |                                    |                                                                                                    |
| Полное<br>наименование                                                                                                | Строка         | Да                |                                                             |                                    |                                                                                                    |

| юридического<br>лица                                                      |            |                                                                                         |                                                                                                |                                                                                |  |  |
|---------------------------------------------------------------------------|------------|-----------------------------------------------------------------------------------------|------------------------------------------------------------------------------------------------|--------------------------------------------------------------------------------|--|--|
| ОГРН                                                                      | Строка     | Дa                                                                                      |                                                                                                | Поле активно,                                                                  |  |  |
| ИНН                                                                       | Строка     | Да                                                                                      |                                                                                                | если в поле<br>«Страна<br>регистрации»<br>выбрано<br>«Российская<br>Федерация» |  |  |
| Страна<br>регистрации                                                     | Справочник | Да                                                                                      | Российская<br>Федерация<br>Иностранное<br>государство                                          |                                                                                |  |  |
| Дата<br>регистрации                                                       | Дата       | Поле<br>обязате<br>льно,<br>если<br>поле<br>«Номер<br>регистр<br>ации»<br>заполне<br>но |                                                                                                |                                                                                |  |  |
| Номер<br>регистрации                                                      | Строка     | Поле<br>обязате<br>льно,<br>если<br>поле<br>«Дата<br>регистр<br>ации»<br>заполне<br>но  |                                                                                                |                                                                                |  |  |
| Место<br>нахождения                                                       | Строка     | Да                                                                                      |                                                                                                |                                                                                |  |  |
| Почтовый<br>адрес                                                         | Строка     | Да                                                                                      |                                                                                                |                                                                                |  |  |
| Телефон для<br>связи                                                      | Строка     | Нет                                                                                     |                                                                                                |                                                                                |  |  |
| Адрес<br>электронной<br>почты                                             | Строка     | Нет                                                                                     |                                                                                                |                                                                                |  |  |
| Заявление<br>подается                                                     | Справочник | Да                                                                                      | Лицо, имеющее право<br>действовать без<br>доверенности<br>Лицо, действующее<br>по доверенности |                                                                                |  |  |
| Группа «Данные представителя заявителя (юридического лица)» (группа полей |            |                                                                                         |                                                                                                |                                                                                |  |  |

|                                                                                                    | акти<br><u>выбран ва</u> р | івна, если<br>ірант «Лиі | в поле «Заявление пода<br>10, действующее по дов | ается»<br>еренности»)                                                                                                    |                |
|----------------------------------------------------------------------------------------------------|----------------------------|--------------------------|--------------------------------------------------|----------------------------------------------------------------------------------------------------|----------------|
| Наименование<br>реквизиты<br>документа,<br>подтверждаю<br>щего<br>полномочия<br>представителя                                                                              | Строка                     | Да                       |                                                  |                                                                                                    |                |
| Фамилия<br>представителя                                                                                                    | Строка                     | Дa                       |                                                  |                                                                                                    |                |
| Имя<br>представителя                                                                                                    | Строка                     | Дa                       |                                                  |                                                                                                    |                |
| Отчество<br>представителя                                                                                                    | Строка                     | Нет                      |                                                  |                                                                                                    | При<br>наличии |
| Адрес<br>представителя                                                                                                    | Строка                     | Да                       |                                                  |                                                                                                    |                |
| Конец                                                                                                    | группы «Да                 | нные пред                | тавителя заявителя (н                            | оридического лиг                                                                                                    | (a)»           |
|                                                                                                    | ŀ                          | онец груп                | ты «Юридическое лиц                              | <b>0</b> »                                                                                                    |                |
|                                                                                                    | I                          | Конец груп               | пы «Данные заявителя                             | I»                                                                                                    |                |
|                                                                                                    | 1                          | Группа «,                | Данны <u>е по заявлению»</u>                     | <u>&gt;</u>                                                                                                    | 1              |
| Прошу внести<br>изменения в<br>договор<br>аренды<br>земельного<br>участка в части<br>изменения<br>условия о виде<br>разрешенного<br>использования<br>земельного<br>участка | Чекбокс                    | Да                       |                                                  |                                                                                                    |                |
| Кадастровый<br>номер<br>земельного<br>участка                                                                                                    | Строка                     | Да                       |                                                  | Необходимо<br>установить<br>жесткую маску<br>ввода значений<br>для данного<br>поля —<br>хх:zz:ууууууу:р,<br>где: хх - 2<br>числовых<br>значения; zz - 2<br>числовых<br>значения;<br>ууууууу — 7<br>числовых<br>значений; р<br>от 1 до 10 |                |

|                                                                                 |                                                                  |    |                                                                                                    | числовых<br>значений                                                                                  |                                                                                                    |
|---------------------------------------------------------------------------------|------------------------------------------------------------------|----|----------------------------------------------------------------------------------------------------|----------------------------------------------------------------------------------------------------|----------------------------------------------------------------------------------------------------|
| Местоположен<br>ие земельного<br>участка                                        | Строка                                                           | Да |                                                                                                    |                                                                                                    |                                                                                                    |
| Существующи<br>й вид<br>разрешенного<br>использования<br>земельного<br>участка  | Текст                                                            | Да |                                                                                                    |                                                                                                    | Указывает<br>ся в<br>соответств<br>ии со<br>сведениям<br>и<br>государств<br>енного<br>кадастра<br>недвижим<br>ости |
| Испрашиваемы<br>й вид<br>разрешенного<br>использования<br>земельного<br>участка | Текст                                                            | Да |                                                                                                    |                                                                                                    |                                                                                                    |
| Способ<br>предоставлени<br>я результатов<br>рассмотрения<br>заявления           | Справочник с<br>возможностью<br>выбора<br>нескольких<br>значений | Да | В виде бумажного<br>документа, который<br>направляется<br>уполномоченным<br>органом заявителю<br>посредством<br>почтового<br>отправления по<br>адресу;<br>В виде бумажного<br>документа, который<br>заявитель получает<br>непосредственно при<br>личном обращении;<br>В виде электронного<br>документа, который<br>направляется<br>уполномоченным<br>органом заявителю<br>посредством<br>электронной почты |                                                                                                    |                                                                                                    |
| Адрес                                                                           | Строка                                                           | Да |                                                                                                    | Поле активно,<br>если в поле<br>«Способ<br>предоставлени<br>результатов<br>рассмотрения<br>заявления» |                                                                                                    |

|                                                                               |        |    |                                                                                                    | выбрано «В виде<br>бумажного<br>документа,<br>который<br>направляется<br>уполномоченным<br>органом<br>заявителю<br>посредством<br>почтового<br>отправления по<br>адресу»                                                                                            |  |
|-------------------------------------------------------------------------------|--------|----|----------------------------------------------------------------------------------------------------|----------------------------------------------------------------------------------------------------|--|
| Электронная<br>почта                                                          | Строка | Да |                                                                                                    | Поле активно,<br>если в поле<br>«Способ<br>предоставлени<br>результатов<br>рассмотрения<br>заявления»<br>выбрано «В виде<br>электронного<br>документа,<br>который<br>направляется<br>уполномоченным<br>органом<br>заявителю<br>посредством<br>электронной<br>почты» |  |
| Способ<br>уведомления<br>результате<br>оказания<br>государственн<br>ой услуги | Строка | Да | Посредством<br>направления СМС-<br>сообщения на номер<br>Посредством<br>направления<br>сообщения на<br>электронный адрес<br>Иной вариант |                                                                                                    |  |
| Номер<br>мобильного<br>телефона                                               | Строка | Да |                                                                                                    | Поле активно,<br>если в поле<br>«Способ<br>уведомления о<br>результате<br>оказания<br>государственной<br>услуги» выбрано<br>«Посредством<br>направления<br>СМС- сообщения<br>на номер»                                                                              |  |

| Электронная<br>почта                                                                                                    | Строка  | Да  |                                | Поле активно,<br>если в поле<br>«Способ<br>уведомления о<br>результате<br>оказания<br>государственной<br>услуги» выбрано<br>«Посредством<br>направления<br>сообщения на<br>электронный<br>адрес» |                                                                |
|----------------------------------------------------------------------------------------------------|---------|-----|--------------------------------|----------------------------------------------------------------------------------------------------|----------------------------------------------------------------|
| Иной вариант                                                                                                    | Строка  | Да  |                                | Поле активно,<br>если в поле<br>«Способ<br>уведомления о<br>результате<br>оказания<br>государственной<br>услуги» выбрано<br>«Иной вариант»                                                       | Указывает<br>ся иной<br>вариант<br>уведомлен<br>ия             |
| Примечание                                                                                                    | Текст   | Нет |                                |                                                                                                    | Заполняет<br>ся по<br>желанию                                  |
| Доверенность<br>или иной<br>документ,<br>удостоверяющ<br>ий полномочия<br>представителя<br>Заявителя в<br>соответствии с<br>гражданским<br>законодательст<br>вом<br>Российской<br>Федерации | Файл    | Да  |                                | Поле активно,<br>если в полях<br>«Заявление<br>подается»<br>выбрано<br>«Представителе<br>м заявителя»<br>или «Лицо,<br>действующее по<br>доверенности»<br>Файл с КЭП                             |                                                                |
| Кадастровый<br>паспорт<br>земельного<br>участка                                                                                                    | Файл    | Нет |                                |                                                                                                    | Предостав<br>ляется по<br>желанию<br>заявителя                 |
| Иные<br>документы                                                                                                    | Таблица | Нет | Таблица 1.5.<br>Иные документы |                                                                                                    | Предостав<br>ляются<br>документы<br>по<br>желанию<br>заявителя |
| Конец группы «Данные по заявлению»                                                                                                    |         |     |                                |                                                                                                    |                                                                |

# Таблица 1.5 – Иные документы

| Наименование | Формат | Обязательность | Возможные<br>значения | Доп.<br>требования | Подсказка<br>для<br>отображения<br>на форме<br>заявителю |
|--------------|--------|----------------|-----------------------|--------------------|----------------------------------------------------------|
| Наименование | Строка | Да             |                       |                    |                                                          |
| Документ     | Файл   | Дa             |                       |                    |                                                          |

# Таблица 1.6 – Межведомственные запросы

| Наименование услуги / | Наименование              | Поставщик сведений        |  |
|-----------------------|---------------------------|---------------------------|--|
| подуслуги (процедуры) | межведомственного запроса | межведомственного запроса |  |
| Услуга 1              | Выписки из ЕГРЮЛ по       | ФНС                       |  |
|                       | запросам органов          |                           |  |
|                       | государственной власти    |                           |  |
|                       |                           |                           |  |
|                       |                           |                           |  |

# Шаблон печатной формы для физического лица

Директору Департамента имущественных отношений Тюменской области

### Заявление

| Свед                                               | цения о заявителе                                              |                                                                   |
|----------------------------------------------------|----------------------------------------------------------------|-------------------------------------------------------------------|
| 1.                                                 | Фамилия (полностью)                                            | Фамилия                                                           |
|                                                    | Имя (полностью)                                                | Имя                                                               |
|                                                    | Отчество (полностью, при наличии)                              | Отчество                                                          |
| 2.                                                 | Место жительства                                               | Место жительства                                                  |
| 3.                                                 | Почтовый адрес                                                 | Почтовый адрес                                                    |
| 4.                                                 | Телефон для связи                                              | Телефон для связи                                                 |
| 5.                                                 | Адрес электронной почты                                        | Адрес электронной почты                                           |
| Ины                                                | е сведения                                                     |                                                                   |
| Про                                                | шу внести изменения в договор аренды земельного                | участка в части изменения условия о                               |
| виде разрешенного использования земельного участка |                                                                |                                                                   |
| 6.                                                 | Кадастровый номер земельного участка                           | Кадастровый номер земельного<br>участка                           |
| 7.                                                 | Адрес (местоположение) земельного участка                      | Адрес (местоположение)<br>земельного участка                      |
| 8.                                                 | Существующий вид разрешенного использования земельного участка | Существующий вид разрешенного<br>использования земельного участка |

| 9.  | Испрашиваемый вид разрешенного использования земельного участка | Испрашиваемый вид разрешенного<br>использования земельного участка |  |
|-----|-----------------------------------------------------------------|--------------------------------------------------------------------|--|
| 10. | Способ предоставления результатов рассмотрения заявления        | Способ предоставления<br>результатов рассмотрения<br>заявления     |  |
| 11. | Способ уведомления о результате оказания государственной услуги | Способ уведомления о результате<br>оказания государственной услуги |  |
| 12. | Примечание                                                      | Примечание                                                         |  |
| 13. | Подпись                                                         | Дата                                                               |  |
|     | //                                                              | «»Г.                                                               |  |

# Заполняется при подписании заявления представителем заявителя

# Представитель

(фамилия, имя, отчество представителя заявителя без сокращений)

по доверенности

(номер и дата выдачи доверенности)